## Select Lotus SmartSuite Applications

Select the Lotus SmartSuite 97 applications you want to uninstall.

To uninstall a SmartSuite 97 application, click the check box next to that product. To uninstall all of SmartSuite 97 (all applications, associated files, and registry entries), click the check box for SmartSuite 97.0, and then click OK. To exit from Uninstall, click Cancel.

Uninstall removes all files associated with the selected program (including the .INF and .INI files) that were copied to your system when the program was installed. It also removes all program folders, shortcuts, and Windows registry entries.

Uninstall displays messages and prompts before it removes any user-modified file, so you can decide whether to remove the file. You can re-run Uninstall until all files associated with the product are removed.

Uninstall also creates an output log and displays error messages, so you can track and review the entire process. Uninstall puts the default output log (called LOTUNIN.LOG) in the Windows directory.

**Note** Be sure to rename the log file if you want to keep this information. Otherwise, it will be overwritten the next time you run Uninstall.

To continue with Uninstall, click Yes.

To cancel Uninstall, click No.

Uninstall removes all files associated with the selected program (including the .INF and .INI files) that were copied to your system when the program was installed. It also removes all program groups, icons, and Windows registry entries.

Uninstall displays messages and prompts before it removes any user-modified file, so you can decide whether to remove the file. You can re-run Uninstall until all files associated with the product are removed.

Uninstall also creates an output log and displays error messages, so you can track and review the entire process. Uninstall puts the default output log (called LOTUNIN.LOG) in the Windows directory.

**Note** Be sure to rename the log file if you want to keep this information. Otherwise, it will be overwritten the next time you run Uninstall.

Uninstall does not delete files in your work or personal folders, or other files that have changed since they were installed. It will not delete a parent folder until all files are removed from that folder.

To continue with Uninstall, click Yes.

To cancel Uninstall, click No.

Uninstall did not remove the product completely. Do not try to use the product.

To finish removing the product, manually remove the remaining files or folders, or run Uninstall again.

To restore the product so you can use it, install it again.

To review the status of the uninstall, see the output log file. Uninstall puts the default output log (called LOTUNIN.LOG) in the Windows directory.

**Note** Be sure to rename the log file if you want to keep this information. Otherwise, it will be overwritten the next time you run Uninstall.

Uninstall has encountered an error, but can still continue removing the specified product. To continue with Uninstall, click OK. To stop Uninstall, click Cancel.

You can choose to remove the file or folder listed on the dialog box or to keep it.

To keep the item, click Skip. Uninstall will not remove the file or the folder in which this item is located. You should correct the noted problem, which may include manually removing the listed item. Then, run Uninstall again. To remove the file, click Remove. Before you remove it, you may want to check or backup the file.

Uninstall could not remove the listed item. Perhaps the item is in use, the specified drive is not present, or the path is invalid. You can try again to remove it, or skip over this file.

To try again to remove the file, click Retry. Uninstall tries to remove the item again.

To skip over the file, click Skip. Uninstall will not remove the file or the directory in which the item is located. You should correct the noted problem, which may include manually removing the listed item. Then, run Uninstall again.